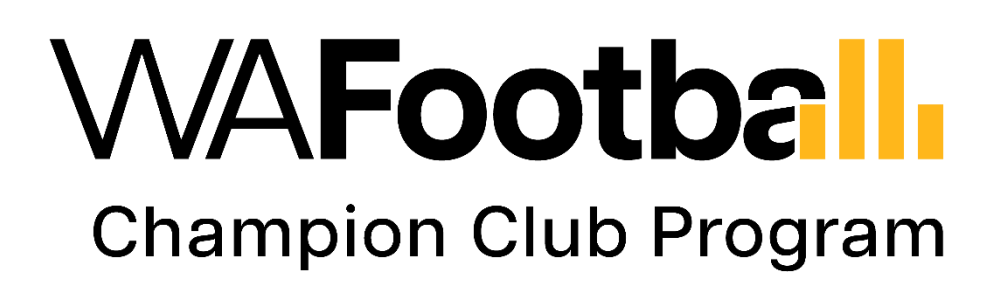

**Portal User Guide** 

## CONTENTS

| CONTENTS                                                                                 | 2 |
|------------------------------------------------------------------------------------------|---|
| HOW TO ACCESS THE WA FOOTBALL ONLINE CERTIFICATION PORTAL                                | 3 |
| REGISTRATION                                                                             | 4 |
| SETTING UP YOUR PASSOWRD                                                                 | 4 |
| LOGIN                                                                                    | 5 |
| NAVIGATING THE DASHBOARD                                                                 | 6 |
| NAVIGATING THE HOME TAB                                                                  | 8 |
| HOW TO UPDATE CONTACT DETAILS                                                            | 8 |
| HOW TO INVITE COMMITTEE MEMBERS                                                          | 9 |
| HOW TO ACTIVATE A COMMITTEE MEMBER ACCOUNT1                                              | 0 |
| HOW TO DISABLE A COMMITTEE MEMBER1                                                       | 1 |
| HOW TO REMOVE A COMMITTEE MEMBER1                                                        | 1 |
| ABOUT1                                                                                   | 2 |
| MODULE 1 – FOUNDATION LEVEL                                                              | 3 |
| ANSWERING QUESTIONS                                                                      | 3 |
| UTILISING THE HINT AND SHOW INCOMPLETE FEATURES1                                         | 5 |
| UNDERSTANDING THE ACTION ITEMS                                                           | 6 |
| INSTRUCTIONS FOR COMPLETING AND SUBMITTING THE MODULE 1 – FOUNDATION LEVEL QUESTIONNAIRE | 2 |
|                                                                                          | 7 |
| FOUNDATION LEVEL FURTHER ACTION REQUIRED1                                                | 8 |
| FOUNDATION LEVEL ACHIEVED                                                                | 0 |
| MODULE 2 – PREMIERSHIP LEVEL                                                             | 1 |
| PREMIERSHIP LEVEL FURTHER ACTION REQUIRED                                                | 1 |
| PREMIERSHIP LEVEL ACHIEVED                                                               | 2 |
| MY FILES                                                                                 | 3 |
| HOW TO SORT                                                                              | 3 |
| USING THE FILTER FUNCTION                                                                | 3 |
| REMOVE FILTERS                                                                           | 4 |
| ASSETS                                                                                   | 5 |
| RESOURCES                                                                                | 5 |
| USING THE SEARCH FUNCTION                                                                | 6 |

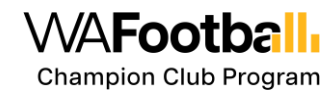

## HOW TO ACCESS THE WA FOOTBALL ONLINE CERTIFICATION PORTAL

You can use the following link or copy and paste it into a web browser to access the WAFC Online Certification Portal.

#### https://wafc-portal-sandbox.qlbs.com

We recommend using Google's Chrome browser for the best experience when using this portal.

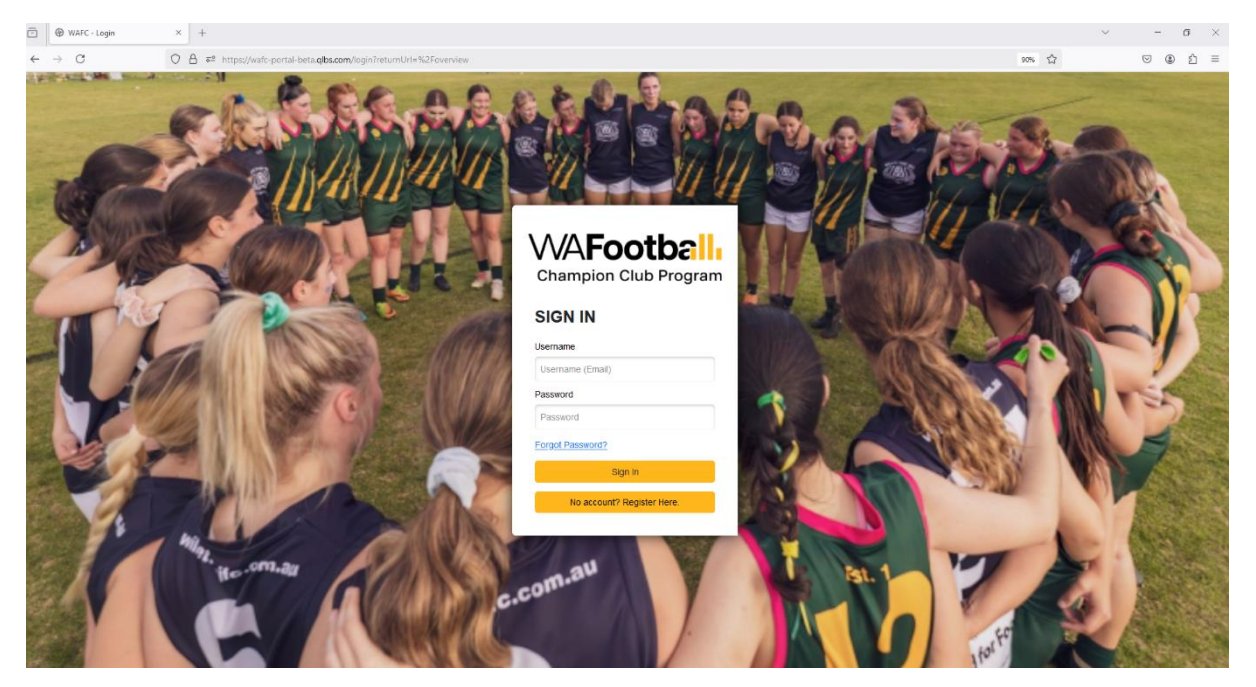

## REGISTRATION

You can register a user account for the WA Football Champion Club Program by clicking the **No Account? Register Here** button at the bottom of the sign in form.

No account? Register Here.

This will open the Registration form.

- Fill in the required fields and select the club or league you represent.
- Click the **Sign-Up** button to submit the registration form.
- A message will appear, informing you that a verification link has been sent to your registered email account.

| Champion Club Program                                                            | Champion Club Program                                                                     |
|----------------------------------------------------------------------------------|-------------------------------------------------------------------------------------------|
| Please enter your name                                                           | Thank you for signing up to the WA Football<br>Champion Club Program.                     |
| Please enter your email Please enter your phone                                  | A verification link has been sent to your email account.                                  |
| Please enter your committee position                                             | Please click on the link to verify your email and continue the registration process.      |
| e you signing up as a club or league?<br>Club League<br>ack to Login?<br>SIGN UP | If you do not receive the email within a few minutes, please check your Spam/Junk folder. |

#### SETTING UP YOUR PASSOWRD

Check your email for a verification link. The email should look like the example below. Use the **Set your password** button (highlighted in red) in the email to activate your account.

| Dear QLBS Test 2401,                                                                                                    |
|----------------------------------------------------------------------------------------------------|
| A user account has been created for you for the WA Football Champion Club Program. Please start by setting your password using the button below |
| Set your password                                                                                                    |
| Once you have set a password, go to https://wafc-portal-beta.glbs.com to login to the system using your email address                           |
| ( <u>qlbstest2401@qlbs.com</u> ) as your username.                                                                                              |
| If you have any technical issues or queries, please contact support@qlbs.com for assistance.                                                    |
| Kind Regards                                                                                                    |
| The WA Football Champion Club Team                                                                                                    |

When the entered password meets the outlined criteria, the hints will turn green, and a confirmation message will appear at the top, indicating a successful password setup.

NOTE: A secure password must be at least 8 characters, contain a number, a symbol and a capital letter. Try not to use any dictionary words or names as these are easy to guess.

| WAFootball                                                    |                                                             |
|---------------------------------------------------------------|-------------------------------------------------------------|
| Champion Club Program                                         | <b>WAFootball</b>                                           |
| CHANGE PASSWORD                                               | Champion Club Program                                       |
|                                                               | CHANGE PASSWORD                                             |
| Enter New Password SHOW                                       |                                                             |
| Must be at least 8 characters.                                | sho                                                         |
| 8 Must contain at least 1 number.                             | Must be at least 8 characters                               |
| X Must contain at least 1 upper case letter.                  | Must contain at least 1 number.                             |
| 8 Must contain at least 1 lower case letter.                  | Must contain at least 1 upper case letter.                  |
| X Must contain at least 1 special character (e.g. !@#\$%^&*). | Must contain at least 1 lower case letter.                  |
|                                                               | Must contain at least 1 special character (e.g. !@#\$%^&*). |
| Confirm Password                                              | 0                                                           |
| 8 New password and confirm password must match                | SHO                                                         |
|                                                               | New password and confirm password must match.               |
| CHANGE PASSWORD                                               | CHANGE PASSWORD                                             |

You can now log in using the email address and password you provided during the registration process.

## LOGIN

To login, enter your email address as your username and enter the password on the boxes provided then click on the 'Sign In' button.

| Champion         | Club Program     |
|------------------|------------------|
| SIGN IN          |                  |
| Username         |                  |
| Username (Email) |                  |
| Password         |                  |
| Password         |                  |
| Forgot Password? |                  |
| s                | Sign In          |
| No account       | ? Register Here. |
|                  |                  |

If this is your first time logging in, you will be prompted to review and accept the platform's Terms and Conditions, which can be accessed by clicking the **Terms of Use** link. Tick the checkbox **I accept**, then click the **Submit** button.

| lerm                                          | is of Use                                                                                                    |
|-----------------------------------------------|----------------------------------------------------------------------------------------------------|
| This self<br>purpose<br>use. The<br>party, or | -assessment questionnaire is owned by or licensed to WAFC, is solely intended for the set out in your contract with WAFC and is subject to the same terms and conditions of questionnaire is not to be used for any other purpose, copied, distributed to another quoted whether in whole or in part without WAFC's prior written consent. |
| This Saa<br>to these                          | aS platform is owned by or licensed to QLBS and your access to the platform is subject<br>Terms of Use.                                                                                                    |
| By selec                                      | ting "I accept", you confirm that:                                                                                                    |
| • yo<br>• no<br>up<br>• yo                    | u will not use this questionnaire for any unauthorised purpose,<br>personal information other than login credentials (e.g. username and password) will be<br>oaded to this platform; and<br>u have read and agree to the Terms of Use (and the respective QLBS and WAFC privac                                                             |

## **NAVIGATING THE DASHBOARD**

Once you have logged in successfully, you will land on the **Dashboard**, with the **Home tab** displayed by default.

| <u>10%</u> 5.    |                                   | DA ANN DATION AND                                                                                              |                                                                   |
|------------------|-----------------------------------|----------------------------------------------------------------------------------------------------|-------------------------------------------------------------------|
| UB DETAILS       |                                   | WELCOME                                                                                                    | STATUS                                                            |
| lub Name         | Beacon FC                         | Welcome to the Champion Club Portal                                                                            | Foundation Level In Progress                                      |
| sague            | Central Wheatbelt Football League | We're excited to have you on board as you work through the Foundation Level and Premiership Level modules.     | Foundation Level Submitted                                        |
| filiato          | Country Football WA               | Californ Blandard                                                                                              | Foundation Level Further Action                                   |
| NTACT DETAILS    |                                   | To begin any intervention of the Foundation London to be                                                       | Foundation Level Re-Submitted                                     |
| ain Contact Name | QLBSDemo TestClub                 | You need to answer all the questions and complete any action items generated before you can submit.            | Foundation Level Achieved                                         |
| ontact Email     | qlbsdemotestclub@qlbs.com         | <ul> <li>For program details, user guides, and helpful resources, visit the About section.</li> </ul>          | Premiership Level Submitted                                       |
| ontact Phone     | 12345                             | Stay Updated                                                                                                   | Premiership Level Under Review                                    |
| sition in Club   | Coach                             | Keep an eye on this space for important updates, reminders, and tips to help you progress through the program. | <ul> <li>Premiership Level Further Action<br/>Required</li> </ul> |
| TED COMMITTEE    | MEMBER                            | Good luck with your submissions!                                                                               | Premiership Level Re-Submitted                                    |
| ontact           |                                   | The WA Eacthall Champion Club Team                                                                             | Premiership Level Achieved                                        |
| ontact Email     |                                   | Need assistance or have any questions? Contact us at championclub@wafc.com.au. We're here to help!             |                                                                   |
| ontact Phone     |                                   |                                                                                                    |                                                                   |
| villion          |                                   |                                                                                                    |                                                                   |

The navigation bar is located at the top of the page and has multiple tabs for you to access throughout your certification journey. Here's a brief overview of each tab:

| WAFootball | CHAMPION CLUB PROGRAM | Home | About | Module 1 - Foundation Level | Module 2 - Premiership Level | Action Items | My Files | Assets | Resources |
|------------|-----------------------|------|-------|-----------------------------|------------------------------|--------------|----------|--------|-----------|
|            |                       |      |       |                             |                              |              |          |        |           |

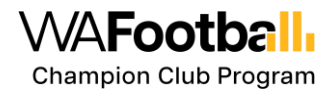

#### Home

The Home tab is the landing page when the user logs in, showing the **Club Details**, **Welcome**, and **Status** sections. For more information see the <u>Navigating the Home Tab</u> section of this guide.

#### About

Provides information about the WAFC Champion Club program, including its goals, benefits, and how it supports clubs. For more information on this section, see the <u>About</u> section of this guide.

#### Module 1 - Foundation Level

This is the initial questionnaire that needs to be completed. Only once your club achieves Foundation Level Club Certification, can you proceed to complete the Premiership Level Champion Club Questionnaire. For more information on this section, see the <u>Module 1 - Foundation Level</u> <u>Questionnaire</u> section of this guide.

#### Module 2 - Premiership Level

Similar to the Foundation Level Club Questionnaire, but specifically for clubs aiming for Premiership Level Champion Club status. This questionnaire will become available for your club to complete once you have achieved Foundation Level Club Certification. For more information on this section, see the *Module 2 - Premiership Level Questionnaire* section of this guide.

#### Action Items

Lists all the tasks and items that need your attention before you can submit your assessment. This could include pending approvals, required actions, or follow-ups. For more information on this section, see the <u>Understanding the Action Items</u> section of this guide.

#### **My Files**

This section serves as a repository for all your uploaded documents and files related to the certification process. You can view and search for specific files you've uploaded here, ensuring easy access and club of all necessary documentation. For more information on this section, see the <u>My</u> <u>Files</u> section of this guide.

#### Assets

The Assets section provides your club with all the necessary tools and materials to celebrate and promote your achievements. Here, you will find all the essential assets for both Foundation and Premiership Level Clubs. This tab only becomes visible once **Module 1 - Foundation Level Certification** has been achieved. For more information on this section, see the <u>Assets</u> section of this guide.

#### Resources

Provides access to various resources such as guides, templates, and other helpful documents to assist you in the certification process. For more information on this section, see the <u>Resources</u> section of this guide.

## **NAVIGATING THE HOME TAB**

The Home tab helps you quickly access key details about your club and track your progress toward certification. It is divided into three sections:

- Club Details: Displays the key information about your club.
- Welcome: Displays a message welcoming your club to the program and providing clear guidance on the next steps to take.
- **Status:** Displays your progress toward becoming Foundation Level or Premiership Level certification.

|                   |                                   |                                                                                                    | _   |                                              |
|-------------------|-----------------------------------|----------------------------------------------------------------------------------------------------|-----|----------------------------------------------|
|                   |                                   | WELCOME                                                                                                    | STA |                                              |
| Club Name         | Beacon FC                         | Welcome to the Champion Club Portal!                                                                                                    | 0   | Foundation Level In Progress                 |
| League            | Central Wheatbelt Football League |                                                                                                    | 1   | Foundation Level Submitted                   |
| A#Bate            | Country Football WA               | We re excited to have you on board as you work inrough the Foundation Level and Premiership Level modules.                                                                                                    | Ĩ   | Foundation Level Under Review                |
|                   | sound from the                    | Getting Started                                                                                                    |     | Required                                     |
| CONTACT DETAILS   |                                   | To begin your journey, click on the Foundation Level module tab.                                                                                                    | 1   | Foundation Level Re-Submitted                |
| Main Contact Name | QLBSDemo TestClub                 | <ul> <li>You need to answer all the questions and complete any action items generated before you can submit.</li> <li>Once you've completed the Foundation Level you'll be able to progress to the <b>Premiership Level</b>.</li> </ul> | - I | Foundation Level Achieved                    |
| Contact Email     | qlbsdemotestclub@qlbs.com         | <ul> <li>For program details, user guides, and helpful resources, visit the About section.</li> </ul>                                                                                                    | . I | Premiership Level Submitted                  |
| Contact Phone     | 12345                             | Stay Updated                                                                                                    |     | Premiership Level Under Review               |
| Position in Club  | Coach                             | Keep an eye on this space for important updates, reminders, and tips to help you progress through the program.                                                                                                    |     | Premiership Level Further Action<br>Required |
|                   | Good luck with a                  | Good luck with your exhmissionel                                                                                                    |     | Premiership Level Re-Submitted               |
|                   |                                   | Good lock with your southissionsi                                                                                                    |     | Premiership Level Achieved                   |
|                   |                                   | The WA Football Champion Club Team                                                                                                    |     |                                              |
|                   |                                   | Need assistance or have any questions? Contact us at championclub@wafc.com.au. We're here to help!                                                                                                    |     |                                              |
|                   |                                   |                                                                                                    |     |                                              |

## HOW TO UPDATE CONTACT DETAILS

1. Navigate to the Contact Details section of the home dashboard and click the pencil icon beside **CONTACT DETAILS** 

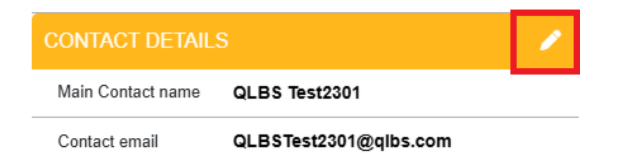

**2.** Click on the fields you wish to edit and enter the new information.

You are not able to edit the text fields that are grey, these are locked.

If you need to change them, you must contact championclub@wafc.com.au

**3.** Click **Save** to confirm the changes.

| WAFootball CHAMPION CLUB PROGRAM | Home About Modul                        |
|----------------------------------|-----------------------------------------|
|                                  |                                         |
|                                  |                                         |
| Club/Organisation Name           | Bayswater JFC                           |
|                                  |                                         |
| League                           | Metro Central                           |
|                                  |                                         |
| Affiliate                        |                                         |
|                                  |                                         |
| Main Control Mana                |                                         |
| wan Conact Name                  | Test RegistrationA                      |
|                                  |                                         |
| Main Contact Email               | sheila.dimasuhid+SandTest2401A@qlbs.com |
|                                  |                                         |
| Contact Phone                    | 0123456789                              |
|                                  |                                         |
| Position in Club                 | Coordinator                             |
|                                  |                                         |
|                                  | Savo                                    |

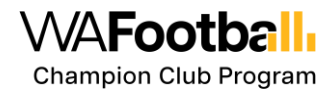

## HOW TO INVITE COMMITTEE MEMBERS

It is recommended that you invite other committee members to help facilitate the completion of the WA Football Champion Club certification. To do this, follow these steps:

1. Navigate to the Contact Details section of the home dashboard and click the pencil icon beside **CONTACT DETAILS** 

| CONTACT DETAILS   |                       |  |  |
|-------------------|-----------------------|--|--|
| Main Contact name | QLBS Test2301         |  |  |
| Contact email     | QLBSTest2301@qlbs.com |  |  |

2. Scroll to the bottom of the page where you will find a section titled **Invite Committee Member.** 

| Invite Committee Member |              |                |   |
|-------------------------|--------------|----------------|---|
|                         | Name         |                |   |
|                         | Name         |                |   |
|                         | Email        |                |   |
|                         | Email        |                |   |
|                         | Mobile Phone |                |   |
|                         | Mobile Phone |                |   |
|                         | Position     |                |   |
|                         | Position     |                |   |
|                         | Status       |                |   |
|                         | Invited ¢    | Invite/Disable | • |
|                         |              |                |   |
|                         |              |                |   |

3. Fill in the **Name, Email, Mobile Phone** and **Position** of the new committee member and ensure the **Status** field is set to **Invited.** 

Save

4. Send the invitation to the new Committee Member by clicking the **Invite/Disable** button on the right. The new Committee Member will receive a confirmation email that will allow them to set up a username and password for the portal.

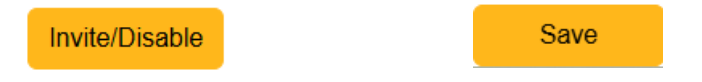

5. Click the Save button to confirm all changes.

If you would like to add more than one Committee Members to your club, you may press the **plus icon** on the bottom right of the page.

This will duplicate the details and allow you to fill in the details of another Committee Member.

#### NOTE: You may only invite 2 extra members to your club.

You may wish to remove members to allow the addition of others. See the <u>*How to remove a*</u> <u>*Committee Member section* for more details.</u>

#### Invited Committee Members will be displayed on the home page under the Club Details.

| LEAGUE DETAILS       |                                       |
|----------------------|---------------------------------------|
| League Name          | Avon Football Assocation              |
| Affiliate            | Country Football WA                   |
| CONTACT DETAILS      | · · · · · · · · · · · · · · · · · · · |
| Main Contact Name    | qlbstest1102 league                   |
| Contact Email        | qlbstest1102_league@qlbs.com          |
| Contact Phone        | 123456                                |
| Position in Club     | Coach                                 |
| INVITED COMMITTEE ME | EMBER                                 |
| Contact              | QLBSTest DemoInvited                  |
| Contact Email        | sheila.dimasuhid+invited1802@qlbs.com |
| Contact Phone        | 02123456789                           |
| Position             | Volunteer                             |

#### HOW TO ACTIVATE A COMMITTEE MEMBER ACCOUNT

Once invited, you will receive an email invitation to activate your account.

- 1. Click the 'Set your password' button in the email. This will take you to the Set Password page.
- 2. After setting your password, click the link in the email to log in.

| Dear QLBS Test,                                                                                                    |
|----------------------------------------------------------------------------------------------------|
| A user account has been created for you for the WA Football Champion Club Program. Please start by setting your password<br>using the button below |
| Set your password Once you have set a password, go to <u>titles //wilc-portal-sandbox gibs.com</u> to login to the system using your email address |
| (shells.dimasuhid:hember@qtbx.com) as your username. If you have any technical issues or queries, please contact support@qtbs.com for assistance.  |
| Kind Regards                                                                                                    |
| The WA Football Champion Club Team                                                                                                    |

- 3. On your first login, you will need to **agree** to the Terms and Conditions to proceed.
- 4. Once logged in successfully, your account is activated.

## HOW TO DISABLE A COMMITTEE MEMBER

If you wish to disable the account of a member that has been added to your club, follow these steps. Disabling the account will prevent the member from accessing club information or self-assessments and participating in facilitating the club's certification.

1. Navigate to the Contact Details section of the home dashboard and click the pencil icon beside **CONTACT DETAILS** 

| CONTACT DETAILS                 |                       |  |  |
|---------------------------------|-----------------------|--|--|
| Main Contact name QLBS Test2301 |                       |  |  |
| Contact email                   | QLBSTest2301@qlbs.com |  |  |

- 2. Locate the member that you wish to disable in the list of Committee Members in the bottom section of the page titled **Invite Committee Member**
- 3. Navigate to the Status field and change the status of the Committee Member to Disabled.

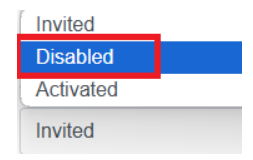

- 4. Click **Invite/Disable** button on the right and select OK when prompted with the confirmation message.
- 5. Press **Save** to confirm the changes.

**NOTE:** To invite the member again, simply change the status back to **Invited** and click the **Invite/Disable** button. An email invitation will be sent to the member to setup the password.

#### HOW TO REMOVE A COMMITTEE MEMBER

You can only add an extra 2 Committee Members to your club so you may wish to remove an existing account to make way for new members. If you wish to remove a disabled Committee Member's account, follow these steps:

1. Navigate to the Contact Details section of the home dashboard and click the pencil icon beside **CONTACT DETAILS** 

| CONTACT DETAILS                 |                       |  |
|---------------------------------|-----------------------|--|
| Main Contact name QLBS Test2301 |                       |  |
| Contact email                   | QLBSTest2301@qlbs.com |  |

- 2. Locate the member that you wish to remove in the list of Club Members in the bottom section of the page titled Invite Committee Member
- 3. Locate the minus symbol on the right-hand side of the page and click this to remove the

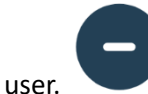

Select OK when prompted with the confirmation message. This option is only

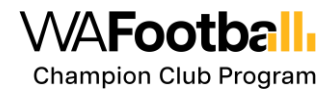

visible if there are two Committee Members listed. If there is only one additional member, click the + button to add another member, which will make the minus symbol visible. Then, click the minus symbol on the user account you wish to remove.

4. Press Save to confirm the changes.

## ABOUT

This section provides an overview of the WA Football Champion Club Program, outlining its purpose, benefits, and how it can help your club achieve excellence in governance, community engagement, and recognition.

| WAFootball                                                                                    | CHAMPION CLUB PROGRAM                                                                                                    | Home                                                                                                    | About                    | Module 1 - Foundation Level                   | Module 2 - Premiership Level       | Action Items         | My Files      | Resources         | Test RegistrationA 🗗 |
|-----------------------------------------------------------------------------------------------|----------------------------------------------------------------------------------------------------|----------------------------------------------------------------------------------------------------|--------------------------|-----------------------------------------------|------------------------------------|----------------------|---------------|-------------------|----------------------|
|                                                                                               |                                                                                                    |                                                                                                    |                          |                                               |                                    |                      |               |                   |                      |
| Welcome to the W community, attract                                                           | A Football Champion Club Program, your gateway to<br>ing new players, officials, and sponsors while building                                                                                                    | strengthening your cl<br>a strong foundation f                                                           | ub's gover<br>or long-te | rnance, engaging your communit<br>rm success. | , and gaining recognition. By part | ticipating, your clu | b can stand o | out as a leader i | n the football       |
| A Club refers to an                                                                           | ny community Australian Rules Football Club or Leagu                                                                                                    | e operating in Weste                                                                                     | m Australi               | a.                                            |                                    |                      |               |                   |                      |
| Why Join the Cha<br>Attract merical<br>Gain recog<br>Appeal to s<br>Stay comp<br>Build for th | ampion Club Program?<br>mbers and volunteers: Drive growth through best-pr<br>mition and rewards: Progress through program leve<br>sponsors: Strengthen your club's financial position b<br>liant: Meet key state and federal legal and safety stat<br>e future: Set your club up for success with a strong i | actice governance.<br>s, including Premiers<br>v enhancing its profile<br>ndards.<br>governance framewor | hip Level :<br>K.        | status.                                       |                                    |                      |               |                   |                      |
| How the Portal W<br>Start your<br>Store docu<br>Find resou<br>Track prog<br>Stay inform       | torks<br>journey: Click the Foundation Level module tabs abo<br>memts: Upload and access files in the My Files tab.<br>rrces: Browse templates and guides in the Resources<br>ress: View next steps and tasks in the Action Items to<br>red: Look out for updates and reminders as you prog                   | ve to begin. You mus<br>tab.<br>ıb.<br>ress.                                                             | t reach the              | e Foundation Level of the program             | n before progressing to the Premi  | ership Level.        |               |                   |                      |
| Good luck with you                                                                            | ur submissions - start your Champion Club journey to                                                                                                    | day!                                                                                                    |                          |                                               |                                    |                      |               |                   |                      |
| RESOURCES                                                                                     | AND SUPPORT (+)                                                                                                    |                                                                                                    |                          |                                               |                                    |                      |               |                   |                      |
| PROGRAM LI                                                                                    | EVEL REQUIREMENTS (+)                                                                                                    |                                                                                                    |                          |                                               |                                    |                      |               |                   |                      |
| RECOGNITIO                                                                                    | N (+)                                                                                                    |                                                                                                    |                          |                                               |                                    |                      |               |                   |                      |

Click on the headers of each section to view additional information about the levels of the program, the requirements for each level, and the resources available to support your club's journey.

Whether you are just starting out or aiming to reach the Premiership Level, the About section will guide you through the key aspects of the program and how to make the most of the tools and support provided.

| RESOURCES AND SUPPORT $(+)$  |    |
|------------------------------|----|
| PROGRAM LEVEL REQUIREMENTS ( | +) |
| RECOGNITION (+)              |    |
| FOUNDATION LEVEL CLUBS (+)   |    |
| PREMIERSHIP LEVEL CLUBS (+)  |    |

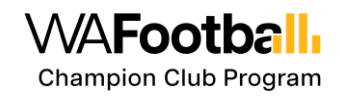

## **MODULE 1 – FOUNDATION LEVEL**

Navigate to the **Module 1 - Foundation Level** Questionnaire by clicking on it in the top navigation bar.

Home

Module 1 - Foundation Level

Module 2 - Premiership Level Action Items My Files

Read each question carefully, including the hint and provide a relevant answer, explanation, or file. You can come back to respond to the questions anytime. Although responses are saved automatically, it's good practice to click the Save button from time to time to avoid losing any progress. This way, you can ensure that all your responses are accurately recorded and can be revisited or updated as needed.

#### **ANSWERING QUESTIONS**

About

Throughout the **Module 1 - Foundation Level** Questionnaire, you'll be asked to provide answers in various formats, offer explanations, and upload files to support your responses. For some questions, a note will be included indicating if a file upload or an explanation is required.

#### **Response Types**

provided space.

Questions may have different response options, such as:

| Yes/No                                 |      | 0.5     |         |       |        | N       | •       |
|----------------------------------------|------|---------|---------|-------|--------|---------|---------|
| Choose either Yes or No.               |      | 5       |         |       |        |         |         |
|                                        |      |         |         |       |        |         |         |
|                                        | Ja   | anuar   | y 202   | 25    |        | ^       | ~       |
| Dates                                  | Su   | Мо      | Tu      | We    | Th     | Fr      | Sa      |
| ither enter the date manually or       | 5    | 30<br>6 | 31<br>7 | 1     | 2<br>9 | 3<br>10 | 4<br>11 |
|                                        | 12   | 13      | 14      | 15    | 16     | 17      | 18      |
| hoose a date from the calendar by      | - 19 | 20      | 21      | 22    | 23     | 24      | 25      |
| licking the calendar symbol.           | 26   | 27      | 28      | 29    | 30     | 31      | 1       |
|                                        | 2    |         | 4       | Today |        | 1       | 0       |
| Text box                               |      |         |         |       |        |         |         |
| Inter any text, such as a year, in the |      |         |         |       |        |         |         |

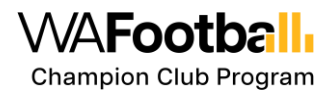

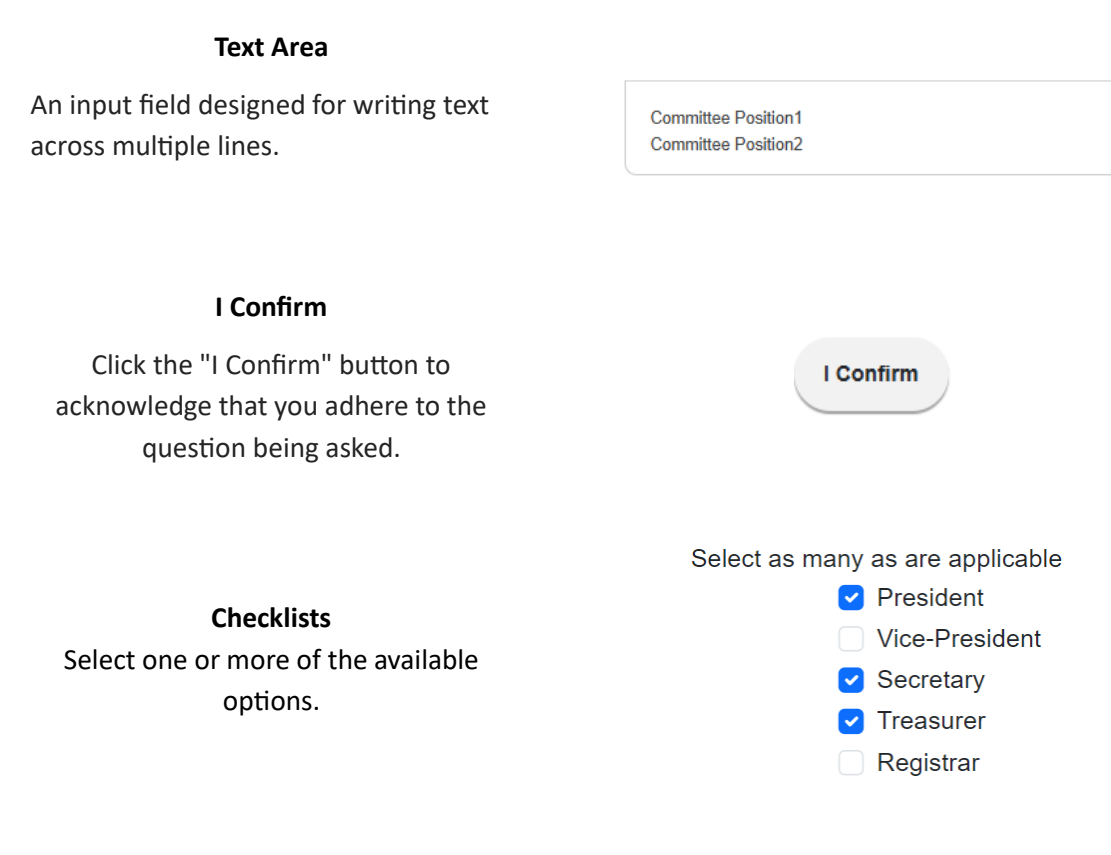

Explanation Provide additional details or context as needed.

| Explanation             |   |
|-------------------------|---|
| Please enter some notes |   |
|                         |   |
|                         |   |
|                         | 1 |

## File Upload

Select one or more files to upload.

Files
Browse or drop files here

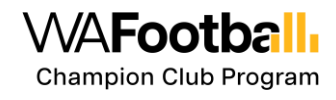

## UTILISING THE HINT AND SHOW INCOMPLETE FEATURES

To ensure you provide all necessary information and complete the Champion Club Questionnaire accurately, make use of the Hint and Show Incomplete features. These tools will guide you through the process, helping you identify and address any missing responses or required documents.

**For more information**, hover over the hint <sup>(i)</sup> button next to the question to access additional information, resources and templates.

|                                                                              | Home About Module 1 - Foundation Level Module 2 - Premiership Level Acti                                                                                                    | on Items My     |  |  |  |
|------------------------------------------------------------------------------|----------------------------------------------------------------------------------------------------|-----------------|--|--|--|
|                                                                              |                                                                                                    |                 |  |  |  |
| 2.8. Is your club compliant with Working with Children Check legislation?    | Yes No                                                                                                    |                 |  |  |  |
|                                                                              | Working with Children Legislation - Western Australia                                                                                                    |                 |  |  |  |
| 2.9. Does your organisation operate a Canteen Facility?                      | In Western Australia and the Christmas and Cocos (Keeling) Islands, the Working with Children (WWC) Check is a compulsory screeni<br>people who engage in certain paid or unpaid work with children, described as "child related work" under the WWC Act.                                                                                                    | ng strategy for |  |  |  |
| 2.10. Does you club operate a bar facility that serves alcohol?              | The WWC Check is administered by the WWC Screening Unit within the Department of Communities in the sport and recreation industry, the WWC<br>Check applies to many people who work with children in Western Australia and the Christmas and Cocos (Keeling) Islands including:<br>Self-employed people<br>Paid employees<br>Volumeers and unpaid people<br>Students on placement<br>Employees update to the and individuals have responsibilities to comple with the MMC Act and keen children safe in their clubs |                 |  |  |  |
| Club Culture and Environment                                                 | In most cases, club child related work falls under Category 12. club, association or movement                                                                                                    |                 |  |  |  |
| Club Culture and Environment refers to the collective attitudes, values, beh | WEB RESOURCES:<br>West Australian Government - Working with Children Check Resources<br>West Australian Government - The Parent Volunteer Exemption                                                                                                    | đ               |  |  |  |
| 3.1. Does your club have a Purpose, Vision and/or Mission Statement?         | TEMPLATES:<br>LWWCC. Football Bulletin<br>JWWCC Compliance Toolkit Sport and Recreation                                                                                                    |                 |  |  |  |
| Additional files                                                             | UWVCC_Volunteer Declaration UWVCC_Record Keeping Spreadsheet                                                                                                    |                 |  |  |  |

To identify questions needing attention, click the Show Incomplete button. This will highlight any

incomplete questions. When enabled, this button appears as a yellow-filled rectangle Show Incomplete . A red text message will appear below each question, providing specific guidance on what information is missing.

| VVAF  | ootball, CHAMPION CLUB PROGRAM                                                                          |                        | Home                | About    | Module 1 - Foundation Level      |
|-------|----------------------------------------------------------------------------------------------------|------------------------|---------------------|----------|----------------------------------|
|       |                                                                                                    |                        |                     |          |                                  |
| 2.8.  | Is your club compliant with Working with Children Check legislation?<br>2.8. Question Response Required | • Yes                  | No                  |          |                                  |
| 2.9.  | Does your organisation operate a Canteen Facility?<br>2.9. Question Response Required                   | Yes                    | No                  |          |                                  |
| 2.10. | Does you club operate a bar facility that serves alcohol?<br>2.10. Question Response Required           | Yes                    | No                  |          |                                  |
| Cl    | ub Culture and Environment                                                                              |                        |                     |          |                                  |
| Clu   | b Culture and Environment refers to the collective attitudes, values                                    | s, behaviours and norm | s that define the a | atmosphe | re and character of a club. Thes |
| 3.1.  | Does your club have a Purpose, Vision and/or Mission Statement? 3.1. Question Response Required         | Yes                    | No                  |          |                                  |
| Ad    | ditional files                                                                                          |                        |                     |          |                                  |
|       |                                                                                                    |                        | Show Incomple       | te       | Save Submit                      |

| Question Response Required | Response is missing (e.g., Yes/No, I Confirm or an option selected from a menu). |
|----------------------------|----------------------------------------------------------------------------------|
| Date Value Required        | Date not supplied.                                                               |
| Text Value Required        | Text is missing (e.g. year)                                                      |
| File Upload Required       | File upload is missing.                                                          |
| Explanation Required       | An explanation is required.                                                      |

## UNDERSTANDING THE ACTION ITEMS

# Action Items

The certification review process may require certain information such as an clubal document before the review takes place. If a question requiring such information is answered with 'No' while completing the Questionnaire, it will be added to the

Action Items tab as a Pending Item. An indicator in red shows the number of items needed to be completed before you can submit the responses for review.

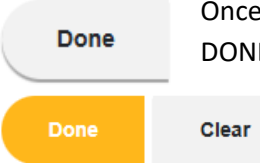

Once the document becomes available, the club must mark this specific question as DONE in the Action Items tab by clicking the button and uploading the file.

Once marked as DONE, the button will turn yellow, and a 'Clear' button is available in case you wish to mark it as undone.

For every question in the Action Items tab marked as DONE, the indicator will update to show the number of pending items remaining. This indicator will disappear once all items are marked as DONE.

Footb

Champion Club Program

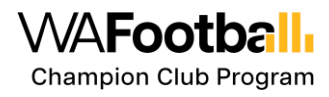

## INSTRUCTIONS FOR COMPLETING AND SUBMITTING THE MODULE 1 – FOUNDATION LEVEL QUESTIONNAIRE

All mandatory questions must be answered to submit your responses. This includes items found in the Action Items tab. You will not be able to submit your responses otherwise. To successfully submit the completed Foundation Level Questionnaire, follow these steps to ensure all required information and documents are provided.

#### 1. Review Each Question:

- Carefully read each question on the page.
- Determine if the question requires a specific response, such as a Yes/No answer, a date, a text, an explanation or a file upload.

#### 2. Provide Responses:

- For questions requiring a Yes/No answer, select the appropriate option.
- For questions requiring a date, enter the date in the specified format.
- For questions that require an explanation, enter the necessary information in the textbox labelled 'Explanation'.
- For questions requiring a file upload, click the upload button and select the relevant file from your device.

#### 3. Check for Action Items:

0

#### Action Items

- <sup>4 Pending</sup> If a question is answered with 'No' and requires further action, it will be added to the Action Items tab.
- An indicator in red will show the number of pending items that need to be completed.

#### 4. Complete Action Items:

- Navigate to the Action Items tab to view all pending items.
- For each item, provide the required information or upload the necessary document.
- Mark the item as DONE by clicking the button once the information or document is provided. The button will turn yellow, and a clear button is available if you need to mark it as undone.

#### 5. Use the 'Show Incomplete' Button:

- Click the 'Show Incomplete' button to identify any questions that are still missing information or files.
- A red text message will appear below each incomplete question, guiding you on what is required.

#### 6. Final Review:

 Ensure all mandatory questions are answered and all required documents are uploaded. • Verify that the red indicator shows zero pending items.

#### 7. Submit Responses:

 $\circ$   $\,$   $\,$  Once all questions are complete and all action items are marked as DONE, submit

your responses by clicking the **Submit** button.

 Click OK when prompted to confirm submission. Upon successful submission, the status in the Welcome section will automatically update to 'Foundation Level Submitted'.

| STAT     | US                           |
|----------|------------------------------|
| Ŷ        | Foundation Level In Progress |
| <b>•</b> | Foundation Level Submitted   |
|          |                              |

 An email notification will be sent to the primary contact and the WAFC team for their review.

## FOUNDATION LEVEL FURTHER ACTION REQUIRED

An email notification is sent to the club's primary contact email once the Reviewer moves status is moved to 'Foundation Level Further Action Required

#### Locating the questions that need further information or need improvement.

When you, as a club representative, log in to the portal, you will find a list of questions in the Welcome section. These questions are where the Reviewer has provided feedback.

#### WELCOME

#### Review Foundation Level module.

Thank you for your hard work in completing the Foundation Level. Our team has reviewed your submission and provided feedback to guide you through the next steps.

Please review the feedback in the 'Foundation Module' section below (click Go to), complete any remaining tasks, and re-submit when you're ready.

#### The WA Football Champion Club Team

If you have any questions or need assistance, contact championclub@wafc.com.au. We're here to help!

| Club Man | agement                                                                                                    |              |
|----------|----------------------------------------------------------------------------------------------------|--------------|
| 1.3.     | At your club's committee meetings, is an agenda presented, and minutes taken?                                                             | <u>Go to</u> |
| Complian | ce and Risk Management                                                                                                    |              |
| 2.1.     | Does your club have a Constitution that has been reviewed within the last 5 years?                                                        | <u>Go to</u> |
| ACTION I | TEMS                                                                                                    |              |
| 2.10.    | Your club is required to adhere to the Liquor Control Act. Refer to resources provided to assist your club in meeting these requirements. | Go to        |
|          |                                                                                                    |              |

Upload your club's current Liquor Licence.

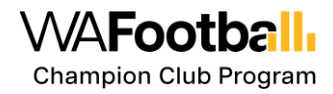

To view the Reviewer's comments or feedback, click the '**Go to**' link associated with each question. This will take you directly to the page where the question is located, allowing you to see the detailed comments and feedback from the Reviewer.

#### **Completing the Foundation Level Further Action Required**

In the Reviewer Notes, you will find comments from the Reviewer. These comments may include positive feedback, which does not require any further action from your end.

However, if the Reviewer requests additional information, process improvements, or document amendments, this indicates that further action is needed. Follow these steps to address the required actions:

**Review Comments**: Carefully read the comments in the Reviewer Notes to understand the specific requirements.

- 1. **Provide Additional Information**: If the Reviewer asks for more information, provide a detailed explanation in the same text field.
- 2. Improve Processes or Amend Documents: If the Reviewer suggests improvements or amendments, make the necessary changes to the process or document.
- 3. **Upload Documents**: If a document upload is required, ensure the updated document is uploaded to the platform as instructed. You may also provide an explanation to confirm that the question has been resolved.
- 4. Submit the updated Actions:
  - Double-check that all Reviewer feedback is appropriately addressed and that your submission meets the required standards.
  - Once you have completed the necessary actions, click the 'Submit' button to finalize your submission. Click OK when prompted to confirm submission.
  - Upon successful submission, the status in the Welcome section will automatically update to 'Foundation Level Re-Submitted'.

| STAT | US                                          |
|------|---------------------------------------------|
| Ŷ    | Foundation Level In Progress                |
| •    | Foundation Level Submitted                  |
|      | Foundation Level Under Review               |
|      | Foundation Level Further Action<br>Required |
| \$   | Foundation Level Re-Submitted               |

 $\circ$   $\;$  An email notification will be sent to the Reviewer for their review.

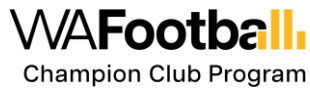

| 2.1. Your club must upload the latest version of its Constitution to<br>this platform. Refer to the provided resources to assist in<br>developing your club's Constitution.<br>Provide the year of last review | 0 2025                                                                                                    |                   |
|----------------------------------------------------------------------------------------------------|----------------------------------------------------------------------------------------------------|-------------------|
| Upload a copy of your club's Constitution.                                                                                                    | Clear      Constitution      Clear      Clear      Constitution      Constitution      Constituti | Allution uploaded |
|                                                                                                    | Show Incornciele Save Sub                                                                                                    | ht                |

## **FOUNDATION LEVEL ACHIEVED**

By achieving Foundation Level certification, you will receive a congratulatory email acknowledging your accomplishment. Additionally, your club receives a certificate and gains access to valuable tools and resources for effective promotions.

Once your status changes to **Foundation Level Achieved**, the **Assets** tab will become available where you can download the resources. For more information on this section, see the <u>Assets</u> section of this guide.

| WA <b>Footballı</b> | CHAMPION CLUB PROGRAM      | Home | About | Module 1 - Foundation Level | Module 2 - Premiership Level | Action Items 5 Pending | My Files | Assets |
|---------------------|----------------------------|------|-------|-----------------------------|------------------------------|------------------------|----------|--------|
|                     |                            |      |       |                             |                              |                        |          |        |
|                     |                            |      |       |                             |                              |                        |          |        |
| Foundation Leve     | el Assets                  |      |       |                             |                              |                        |          |        |
| . WAF_Logo_CO       | P_Stamp_Found_RGB.png      |      |       |                             |                              |                        |          |        |
| . WAF_CCP_Sta       | amp_Found_Rev_Word_RGB.png |      |       |                             |                              |                        |          |        |

## **MODULE 2 – PREMIERSHIP LEVEL**

Once you are awarded **Foundation Level Achieved** status, you can begin completing the **Module-2 Premiership** Questionnaire. As you start selecting or providing your responses and press the "Save" button, the status will automatically update to "**Premiership Level In Progress**". You can pause and return at any time to gather and upload the required documents. Make sure to save the changes before logging out and closing the browser.

Similar to the process for completing the Module1 – Foundation Level Questionnaire, follow the same steps outlined below:

- 1. **Review Each Question**: Read each question and determine the required response (Yes/No, date, option, explanation, or file upload).
- 2. Provide Responses. Yes/No, dates, explanations, upload relevant files.
- 3. Check and Complete Action Items:
  - Go to the Action Items tab.
  - Provide required information or upload necessary documents.
  - Mark items as DONE by clicking the button.
- 4. Use the 'Show Incomplete' Button. Follow the red text message for required information.
- 5. **Final Review**. Ensure all mandatory questions are answered and required documents are uploaded. Verify zero pending items.
- 6. **Submit Responses**: Submit your responses once all questions and action items are complete. Status will update to '**Premiership Level Submitted**'.
- 7. An email notification will be sent to the primary contact and the WAFC team.

#### PREMIERSHIP LEVEL FURTHER ACTION REQUIRED

An email notification is sent to the club's primary contact once the status is moved to **Premiership** Level Further Action Required.

When Club representatives log in, they will find a list of questions in the Welcome section. These questions indicate that the Reviewer has provided comments or feedback. Click the 'Go to' link to view detailed comments.

#### WELCOME

#### Review Premiership Level module.

Thank you for your hard work in completing the Premiership Level. Our team has reviewed your submission and provided feedback to guide you through the next steps.

Please review the feedback in the Premiership Leve' section below (click Go to), complete any remaining tasks, and resubmit when you're ready.

#### The WA Football Champion Club Team

If you have any questions or need assistance, contact championclub@wafc.com.au. We're here to help!

| Club Man | lagement                                                                                                    |              |
|----------|----------------------------------------------------------------------------------------------------|--------------|
| 4.1.     | Does your club have committee role descriptions (e.g. President, Vice President, Auskick Coordinator) that have been reviewed within the last 5 years?                                                                                                | <u>Go to</u> |
| 4.2.     | Does your club provide professional development opportunities to committee members/volunteers?                                                                                                    | <u>Go to</u> |
| ACTION   | ITEMS                                                                                                    |              |
| 4.1.     | Providing clear role descriptions to members of your committee will provide clarity to those who have taken on roles. Refer to the provided resources to assist in developing your club's committee position descriptions.                            | <u>Go to</u> |
|          | Upload your club's committee position descriptions.                                                                                                    |              |
| 4.3.     | Your clubs annual report serves as a comprehensive document summarising the financial performance, strategic initiatives, and key achievements over the past year. Refer to the provided resources to assist in developing your club's annual report. | <u>Go to</u> |
|          | Upload a copy of your club's most recent Annual Report.                                                                                                    |              |
| 5.2.     | Club policies set out what behaviour is expected from members and guests and guide the clubs decision making in line with its purpose. values and mission statement. Refer to the provided resources to assist in developing policies for your club.  | <u>Go to</u> |

#### **Completing Premiership Level Further Action Required:**

- 1. Review the comments in the Reviewer Notes.
- 2. Provide additional information or explanations as required.
- 3. Upload updated documents if needed.
- 4. Ensure all feedback is addressed and submit the actions taken by clicking the **Submit** button. Click OK to confirm.
- 5. The status will update to '**Premiership Level Re-Submitted**' and an email notification will be sent to the Reviewer.

#### **PREMIERSHIP LEVEL ACHIEVED**

By achieving Premiership Level certification, your club will unlock a variety of valuable tools and resources to enhance your promotional activities.

Once your status is updated to Premiership Level Achieved, the Premiership Level Assets will be added under the **Assets** tab. This section will provide you with essential assets to bolster your promotional efforts. For more information on this section, see the <u>Assets</u> section of this guide.

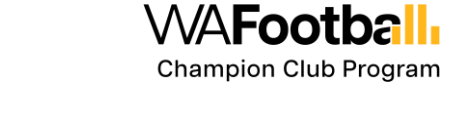

QLBSDemo TestClub

#### Foundation Level Assets

LWAF\_Logo\_CCP\_Stamp\_Found\_RGB.png

& WAF\_CCP\_Stamp\_Found\_Rev\_Word\_RGB.png

WAFootball CHAMPION CLUB PROGRAM

#### Premiership Level Assets

. WAF\_Logo\_CCP\_Stamp\_Prem\_RGB.png

WAF\_CCP\_Stamp\_Prem\_RGB.png

#### **MY FILES**

In this section, you will find the uploaded files clearly marked with each question number as their reference. **Sort and Filter** features are added for ease of use. Make sure your files are named accurately so you can easily identify them in future.

#### HOW TO SORT

The files are listed according to their upload time. You can sort the files in ascending or descending order by **Club Name**, **Ref No (Question ID)**, **Uploaded File**, or **Uploaded Date**. To sort, click on the column label, and the sort option will be applied.

For example, if you wish to sort the list by Uploaded Date, click on the column name "Uploaded Date' and files will be sorted in Ascending Order Uploaded Date 1. When you click on it again, it will

change the sorting to Descending order Uploaded Date  $\downarrow$ . When you click on it the third time, it will remove the sort option applied.

#### **USING THE FILTER FUNCTION**

You can filter the files to display specific information based on the text filter you enter. For example, if you want to display all files that contain "Constitution" in their filenames, you can type the first few letters in the text box provided in the "Uploaded File" column. The list will automatically update to show filenames that contain the letters you have entered.

| MY FILES           |          |                          |                    |   |
|--------------------|----------|--------------------------|--------------------|---|
| Club/League Name 🔸 | Ref no   | Uploaded File            | Uploaded Date      |   |
| <b>T</b>           | <b>T</b> | Cons                     | day month year 📋 🍸 |   |
| Bayswater JFC      | 2.1.     | Revised Constitution.pdf | 28 Jan 2025        | • |

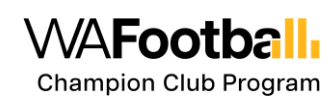

You can also filter files by using the preset filtering functions. For example, if you want to display only pdf file, you can use the filter function '**Ends with**'.

Enter "pdf" in the text box provided in the "Uploaded File" column.

| .pdf | T | 1 |
|------|---|---|
|      |   |   |

| T | ·                |   |
|---|------------------|---|
|   | Is equal to      | - |
|   | Is not equal to  | l |
|   | Contains         | l |
|   | Does not contain | l |
|   | Starts with      |   |
|   | Ends with        |   |
|   | ls null          | Ŧ |

The list will automatically update to show only filenames that end with "pdf."

| MY FILES           |           |                          |          |                |    |   |   |
|--------------------|-----------|--------------------------|----------|----------------|----|---|---|
| Club/League Name ↓ | Ref no    | Uploaded File            |          | Uploaded Date  |    |   |   |
| Ţ                  | T         | .pdf                     | <i>1</i> | day month year | ÷* | T |   |
| Bayswater JFC      | 1.3.      | Evidence required.pdf    |          | 28 Jan 2025    |    |   | • |
| Bayswater JFC      | 2.1.      | 1.5MB.pdf                |          | 28 Jan 2025    |    |   |   |
| Bayswater JFC      | 2.1.      | Revised Constitution.pdf |          | 28 Jan 2025    |    |   |   |
| Bayswater JFC      | 3.1.      | sample-pdf-143kb.pdf     |          | 28 Jan 2025    |    |   |   |
| Bayswater JFC      | FL Extra. | report2024.pdf           |          | 28 Jan 2025    |    |   |   |

## **REMOVE FILTERS**

| To remove the | filter, | click on | the | 'clear filter' |
|---------------|---------|----------|-----|----------------|

| 11 |                                     |
|----|-------------------------------------|
| '  | button next to the filter function. |

| Club/League Name |   | Ref no    |   | Uploaded File                        |   | Uploaded Date |      |   |
|------------------|---|-----------|---|--------------------------------------|---|---------------|------|---|
|                  | T |           | T |                                      | T | day month yea | ar 🛅 | T |
| Bayswater JFC    |   | 1.3.      |   | Evidence required.pdf                |   | 28 Jan 2025   |      |   |
| Bayswater JFC    |   | 2.1.      |   | 1.5MB.pdf                            |   | 28 Jan 2025   |      |   |
| Bayswater JFC    |   | 2.1.      |   | Revised Constitution.pdf             |   | 28 Jan 2025   |      |   |
| Bayswater JFC    |   | 2.10.     |   | PNG_transparency_demonstration_1.png |   | 28 Jan 2025   |      |   |
| Bayswater JFC    |   | 2.2.      |   | Evidence signed.docx                 |   | 28 Jan 2025   |      |   |
| Bayswater JFC    |   | 2.6.      |   | TEST.pptx                            |   | 28 Jan 2025   |      |   |
| Bayswater JFC    |   | 2.7.      |   | Free_Test_Data_1MB_DOCX.docx         |   | 28 Jan 2025   |      |   |
| Bayswater JFC    |   | 2.9.      |   | Red_Kitten.jpg                       |   | 28 Jan 2025   |      |   |
| Bayswater JFC    |   | 3.1.      |   | sample-pdf-143kb.pdf                 |   | 28 Jan 2025   |      |   |
| Bayswater JFC    |   | FL Extra. |   | report2024.pdf                       |   | 28 Jan 2025   |      |   |

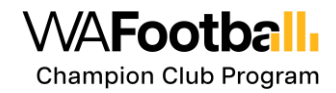

## **ASSETS**

The Assets section is designed to equip your club with all the necessary tools and materials to celebrate and promote your achievements. This tab becomes available after successfully completing the Foundation Level. Here, you will find the essential Foundation and Premiership Level Assets, including:

- Certificate of Achievement: Official recognition of your club's certification status.
- Foundation and Premiership Champion Club Badge: A digital badge to showcase your club's achievement.
- **Custom Digital Assets for Promotion**: Tailored graphics and materials to help you promote your club's status.
- **Recognition on WA Football Web Platforms**: Your club will be featured on WA Football's official website and social media channels, highlighting your accomplishments.

| WAFootball CHAMPION CLUB PROGRAM       | Home | About | Module 1 - Foundation Level | Module 2 - Premiership Level | Action Items | My Files | Assets | Resources | wafc_admin 🖙 |
|----------------------------------------|------|-------|-----------------------------|------------------------------|--------------|----------|--------|-----------|--------------|
|                                        |      |       |                             |                              |              |          |        |           |              |
|                                        |      |       |                             |                              |              |          |        |           |              |
| Foundation Level Assets                |      |       |                             |                              |              |          |        |           |              |
| WAF_Logo_CCP_Stamp_Found_RGB.png       |      |       |                             |                              |              |          |        |           |              |
| . WAF_CCP_Stamp_Found_Rev_Word_RGB.png |      |       |                             |                              |              |          |        |           |              |
|                                        |      |       |                             |                              |              |          |        |           |              |
| Premiership Level Assets               |      |       |                             |                              |              |          |        |           |              |
| WAF_Logo_CCP_Stamp_Prem_RG8.png        |      |       |                             |                              |              |          |        |           |              |
| . WAF_CCP_Stamp_Prem_RGB.png           |      |       |                             |                              |              |          |        |           |              |
|                                        |      |       |                             |                              |              |          |        |           |              |
|                                        |      |       |                             |                              |              |          |        |           |              |

## RESOURCES

This section provides you with all the necessary tools and information to help your club achieve certification. Here, you will find a comprehensive collection of Web Resources and Templates categorised by certification levels: Foundation Level and Premiership Level.

|                                                  | UB PROGRAM                                                             | Home About                                               | Module 1 - Foundation Level                    | Module 2 - Premiership Level Action Items                                                           | My Files Resources QLBSDemo TestClub -                   |
|--------------------------------------------------|------------------------------------------------------------------------|----------------------------------------------------------|------------------------------------------------|----------------------------------------------------------------------------------------------------|----------------------------------------------------------|
|                                                  |                                                                        |                                                          |                                                |                                                                                                    |                                                          |
|                                                  |                                                                        |                                                          |                                                |                                                                                                    | ٩                                                        |
| FOUNDATION LEVEL                                 |                                                                        |                                                          | PREMIERSHIP LEVEL                              |                                                                                                    |                                                          |
| 1. Club Management                               | 2. Compliance and Risk<br>Management                                   | 3. Club Culture and Environment                          | 1. Club Management                             | 2. Compliance and Risk<br>Management                                                                | 3. Club Culture and Environment                          |
| Committee Position Descriptions                  | Constitution                                                           | Purpose, Vision and Mission<br>Statements                | Committee Position Descriptions                | Codes of Conduct                                                                                    | Volunteer Recognition                                    |
| AFL - Committee Position<br>Descriptions         | Web Resources<br>DLGSC - Establishing your club rules                  | Web Resources<br>AFL - Club Planning                     | AFL - Committee Position<br>Descriptions       | Web Resources<br>AFL - Codes of Conduct                                                             | WA Football - Volunteer of the Year<br>AFL - Club Growth |
| Committee Meeting Minutes and<br>Agenda          | Templates                                                              | Templates                                                | Annual Report                                  | By-Laws/Rules and Regulations                                                                       | DLGSC - Volunteer Tips and Support                       |
| Web Resources<br>AFL - Club Management Templates | (Associations) 2016<br>Association Constitution Template               | Sheet<br><u>ASC - Vision Statement Guidance</u><br>Sheet | Web Resources<br>AFL - Annual Report Templates | Templates<br>Club Help - Rules, By-Laws and the<br>Constitution - Understanding the                 | Web Resources                                            |
| Templates<br>+ AEL Committee Meeting Agenda      | Incorporated Associations                                              | ASC - Value Statement Guidance<br>Sheet                  | Templates                                      | Difference                                                                                          | WA Football - Stop Umpire Abuse<br>Campaign              |
| Template                                         | DEMIRS - A guide for Incorporated<br>Associations in Western Australia |                                                          | Strategic Planning                             | Web Resources<br>Club Help - Policy Templates                                                       | Match Day Signage                                        |
| Template                                         | DEMIRS - Incorporations Guide<br>DEMIRS - Associations Online          |                                                          | Web Resources<br>AFL - Club Planning           | 50000-115010-1-3000 F-15000000000                                                                   | Templates<br>& WA Football - My Footy Promise            |
|                                                  | DEMIRS - Help for using Associations<br>Online                         |                                                          | Templates                                      | Risk Management Plan<br>Web Resources                                                               | . WA Football - Umpires                                  |
|                                                  | Associations Information<br>Statement                                  |                                                          | ASC - Strategic Planning Guidance              | AFL - Risk Management                                                                               | Development/Education                                    |
|                                                  | Web Resources<br>DEMIRS - Associations Information                     |                                                          | Sheet                                          | <ul> <li>Templates         <u>AFL - Community Club Risk</u>         Management Plan     </li> </ul> | Web Resources<br>Tackle Your Feelings                    |
|                                                  | Statement<br>DEMIRS - Incorporations Guide                             |                                                          | Succession Planning<br>Web Resources           | and the particular and a                                                                            | Aneart of the Game                                       |
|                                                  |                                                                        |                                                          |                                                |                                                                                                    |                                                          |

## USING THE SEARCH FUNCTION

| The search function allows you to quickly find files by highlighting |  |
|----------------------------------------------------------------------|--|
| those that contain the text you enter in the search textbox. This is |  |
| located at the top right of the files                                |  |

Follow these steps to use the search function effectively:

- 1. Enter Search Text: Type the text you want to search for in the search textbox. For example, if you are looking for files related to "Constitution," start typing "Constitution" in the textbox.
- 2. Automatic Highlighting: As you type, the search function will automatically highlight all files that contain the entered text. The matching text within the filenames will be highlighted for easy identification.
- 3. **Review Highlighted Files:** Look through the highlighted files to find the specific file you need. The highlighting will help you quickly locate files that match your search criteria.
- 4. **Clear the Search:** To remove the search filter and clear the highlights, simply delete the text in the search textbox.

|                                                                                                    |                                                                                                    |                                                                                                    |                                                                                                    | C                                                                                                    | Const                                                                                                    | ٩                                                                                                    |
|----------------------------------------------------------------------------------------------------|----------------------------------------------------------------------------------------------------|----------------------------------------------------------------------------------------------------|----------------------------------------------------------------------------------------------------|----------------------------------------------------------------------------------------------------|----------------------------------------------------------------------------------------------------|----------------------------------------------------------------------------------------------------|
| FOUNDATION LEVEL 1. Club Management Committee Position Descriptions Web Resources AFL - Committee Position Descriptions Web Resources AFL - Club Management Templates Templates 4.AFL Committee Meeting Agenda Template UAFL Committee Meeting Amutes Template | 2. Compliance and Risk<br>Management<br>Const luttion<br>Web Resources<br>DLGSC - Establishing your club rules<br>Templates<br>- Activities - Model Rules<br>(Associations) 2016<br>- Associations) 2016<br>- Associations<br>Neb Resources<br>DFMIRS - Aquide for Incorporated<br>Associations on Viestern Australia<br>DFMIRS - Associations Online<br>DFMIRS - Associations Online<br>DFMIRS - Held for using<br>Associations Information<br>Statement<br>Web Resources<br>DFMIRS - Associations Information<br>Statement | 3. Club Culture and Environment<br>Purpose, Vision and Mission<br>Statements<br>Web Resources<br>AFL - Club Planning<br>Templates<br>_ ASC Purpose Statement<br>Guidance Sheet<br>_ ASC Vision Statement Guidance<br>Sheet | PREMIERSHIP LEVEL<br>1. Club Management<br>Committee Position Descriptions<br>Meb Resources<br>AEL-Committee Position<br>Descriptions<br>AEL-Committee Position<br>Descriptions<br>AEL-Community Club Annual<br>Report Template<br>Strategic Planning<br>Meb Resources<br>AEL-Club Planning<br>Templates<br>PAEL-Club Strategic<br>Planterplates<br>Club Club Strategic<br>Planterplates<br>Club Club Strategic<br>Planterplates<br>Club Club Strategic<br>Planterplates<br>Club Club Strategic<br>Planterplates<br>Club Club Strategic<br>Planterplates<br>Club Club Strategic<br>Planterplates<br>Club Club Strategic<br>Planterplates<br>Club Club Strategic<br>Succession Planning | 2. Compliance and Risk<br>Management<br>Codes of Conduct<br>Web Resources<br>AFL - Codes of Conduct<br>By-Laws/Rules and Regulation<br>Templates<br>- Chub Holp - Rules, By-Laws an<br>the Constitution - Understanding<br>Difference<br>Policies<br>Web Resources<br>Club Help - Policy Templates<br>Risk Management Plan<br>Web Resources<br>AFL - Risk Management<br>Templates<br>- AFL - Community Club Risk<br>Management Plan | 3. Club Culture and E<br>Volunteer Recognitio<br>Web Resources<br>WA Football - Volunteer<br>AEL - Cub Growth<br>DLGSC - Volunteer Tir<br>DLGSC - Volunteer Tir<br>Web Resources<br>AEL - Become an Ump<br>WA Football - Stop Um<br>Campaign<br>Match Day Signage<br>Templates<br>- WA Football - Umpit<br>Volunteer Profession<br>Development/Educat<br>Web Resources<br>Tackle Your Feelings<br>Ahead of the Game | invironment<br>n<br>rr of the Year<br>is and Support<br>g<br>itre<br>ppire Abuse<br>oly Promise<br>es<br>al<br>ion |

If you have any questions or need support during this process, our team is here to help. Reach out anytime at <u>championclub@wafc.com.au</u>.

Champion Club Program

Q